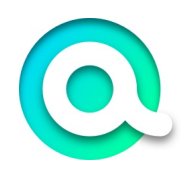

# SUPPORT PORTAL USER CREATION DECEMBER 30, 2024

395 East Drive, Melbourne, Florida, 32904 866-312-1070 www.akabis.com

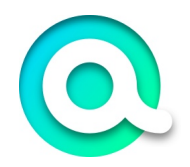

| Creating a New User Account in Halo            | 4  |
|------------------------------------------------|----|
| Step 1: Access the Portal                      | 4  |
| Step 2: Start the Registration Process         | 5  |
| Step 3: Enter Your Details                     | 6  |
| Step 4: Submit Your Information                | 6  |
| Step 5: Verify Your Email                      | 7  |
| Step 6: Set Your Password                      | 7  |
| Step 7: Login to Your Account                  | 7  |
| Step 8: Set up Two Factor Authentication       | 8  |
| Customer Portal Navigation                     | 9  |
| Overview                                       | 9  |
| Available Options                              | 9  |
| Search Functionality                           | 9  |
| Creating a New Ticket in the Portal            | 11 |
| Step 1: Access the Portal                      | 11 |
| Step 2: Navigate to the Ticket Submission Page | 11 |
| Step 3: Provide a Summary                      | 12 |
| Step 4: Detail the Issue                       | 12 |
| Step 5: Specify the Impact                     | 12 |
| Step 6: Indicate Urgency                       | 12 |
|                                                |    |

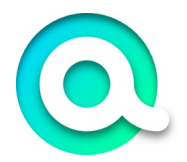

| Step 7: Link Relevant Assets                   | 12 |
|------------------------------------------------|----|
| Step 8: Review Your Information                | 12 |
| Step 9: Submit the Ticket                      | 13 |
| Step 10: Confirmation                          | 13 |
| Tracking Your Ticket in the Portal             | 14 |
| Step 1: Understanding the Ticket Flow Steps    | 14 |
| Step 2: Viewing and Adding Notes to the Ticket | 14 |
| Step 3: Checking the Ticket Status             | 15 |
| Step 4: Monitoring Technician Progress         | 15 |
| Step 5: Ticket Closure Notification            | 15 |
| Step 6: Receiving Email Updates                | 15 |
| Step 7: Reopening a Ticket                     | 15 |
| Step 8: Viewing Your Tickets                   | 16 |
| Step 9: Viewing All Tickets                    | 16 |

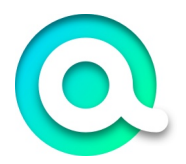

# Creating a New User Account in Halo

This guide will help you create an account and log in to your Portal

# Step 1: Access the Portal

Go to <u>www.akabis.com</u> and click on the Customer Support button in the top right

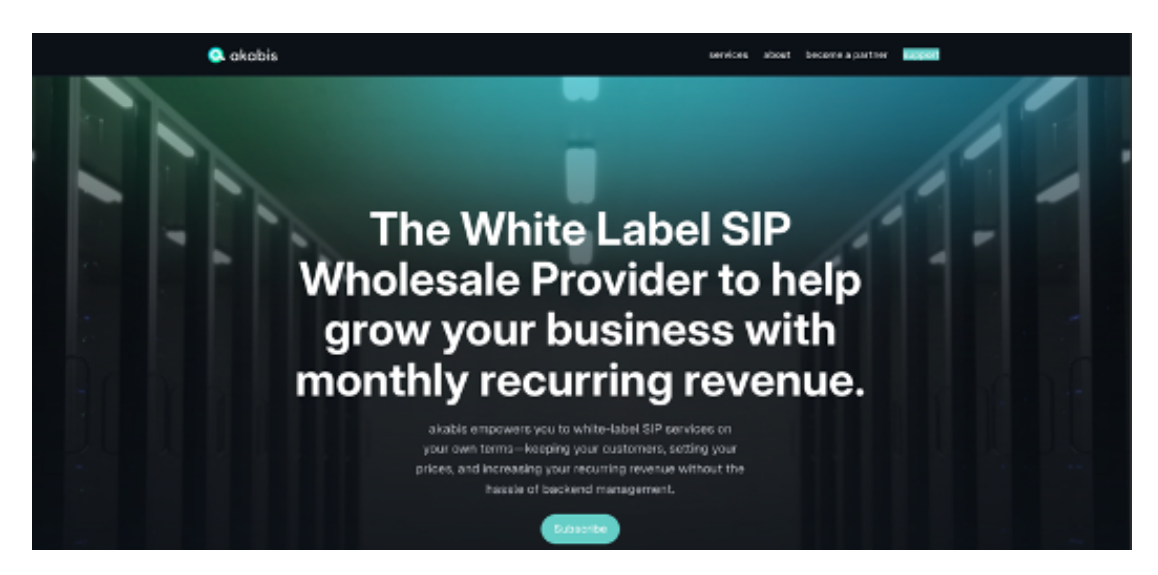

You will then be taken to the Customer Portal Page

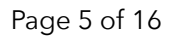

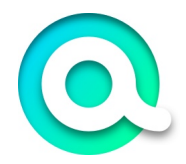

# Step 2: Start the Registration Process

Click the 'Create New User Account' link.

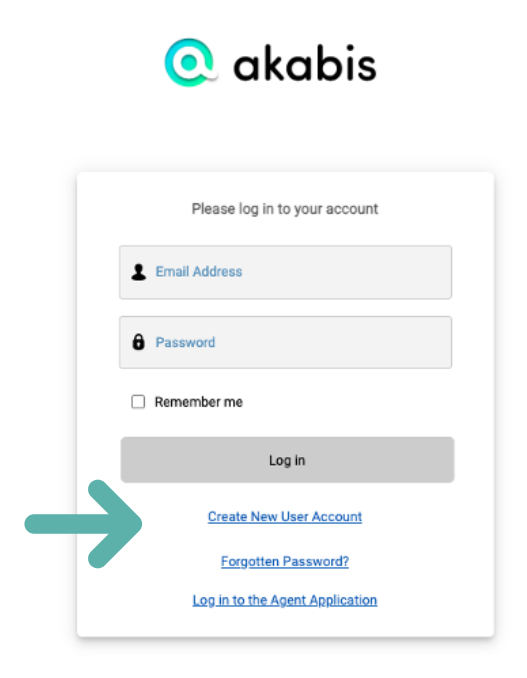

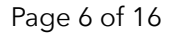

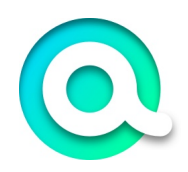

# Step 3: Enter Your Details

Provide the following information: Email Address First Name Last Name/Surname

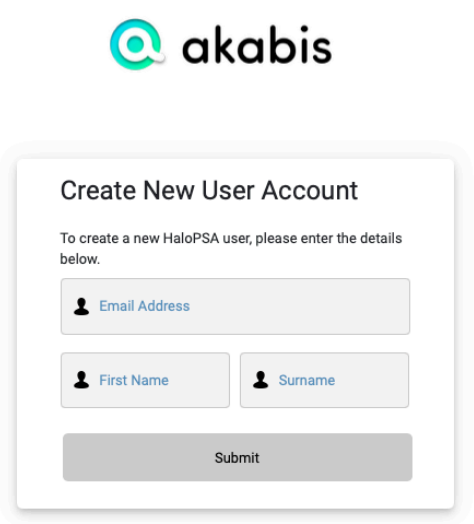

# Step 4: Submit Your Information

Click 'Submit'. An email will be sent to the address you provided.

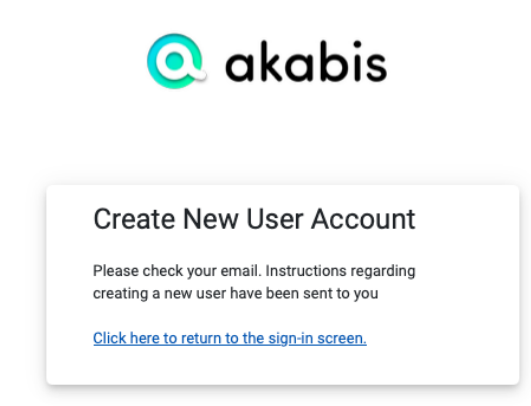

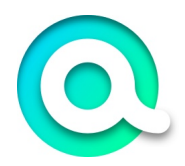

# Step 5: Verify Your Email

Open the email you received and click the verification link. This will redirect you to the Customer Portal.

# Step 6: Set Your Password

Your email will already be populated in the login field. Choose a secure password for your account and click 'Submit'.

# Step 7: Login to Your Account

Enter your email address and password, then click 'Log In'.

A verification code will be sent to the email you provided, enter the code in and click Submit

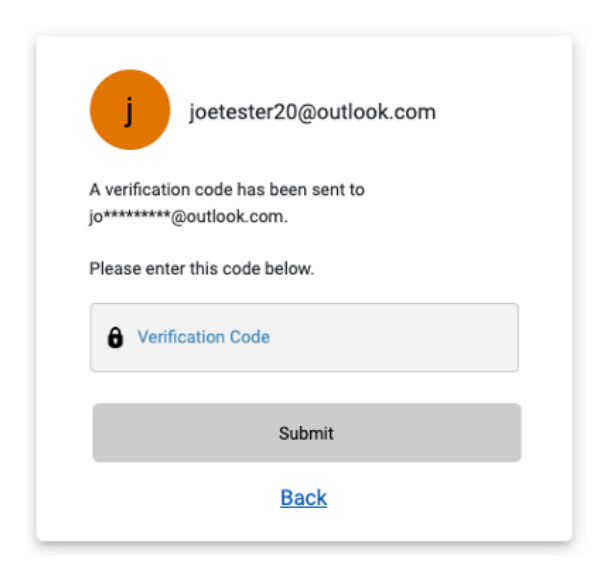

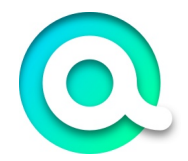

# Step 8: Set up Two Factor Authentication

| Account Security          | i.com                                                                                                    |
|---------------------------|----------------------------------------------------------------------------------------------------|
| Parameter                 | Authenticator App                                                                                                    |
| Two-Factor Authentication | Rease follow these steps to enable Two-Factor Authentication with an Authenticator app:                                                                                                    |
| Sectors                   | <ol> <li>Developit a two-factor activenticator applica Microsoft Authonicator for <u>Mindows Phone. And told</u> and <u>US</u> or<br/>Chargin Suffeetington for <u>Authority and US</u>.</li> </ol> |
|                           | Austine (Kitoleker ers)     aufterdener ego. Spece                                                                                                    |
|                           | 3. Generging have assumed the S(I) contain integral the key atoms, your how listed a subsertionation app will provide you with<br>a unspecticide. Data the costs in the continuation local before.  |
|                           | Werlikation Cade                                                                                                    |
|                           | •                                                                                                    |
|                           | . Web                                                                                                    |

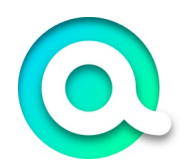

# **Customer Portal Navigation**

#### Overview

Once you are logged into the Customer Portal and set up Two Factor Authentication, you will see the main dashboard screen. From here, you can access a variety of options.

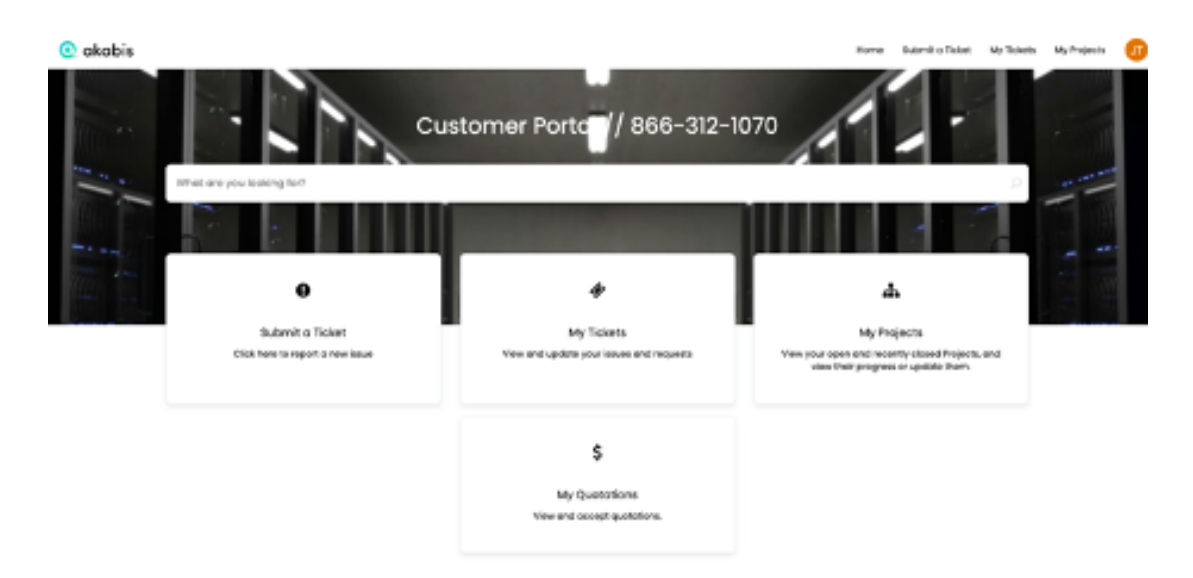

# **Available Options**

On the main dashboard, you have multiple options to choose from:

Submit a Ticket: Create a new support request.

**My Tickets:** View and manage your existing tickets.

My Projects: Access and track your project details.

My Quotations: Review your quotations.

## Search Functionality

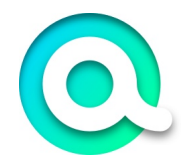

You can also search for specific items, such as tickets or projects from the past.

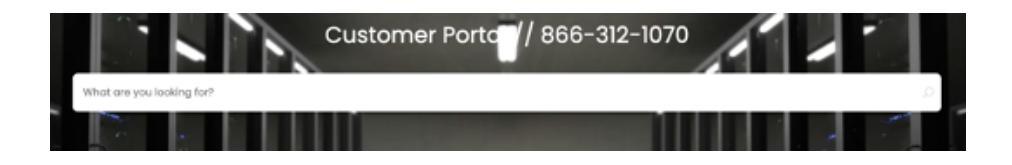

The search functionality includes filter options to help you narrow down your results and find exactly what you need.

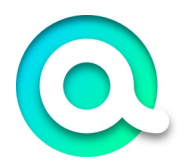

# Creating a New Ticket in the Portal

This guide will help you create a New Ticket within the Portal

Step 1: Access the Portal

Log in to the customer portal.

# Step 2: Navigate to the Ticket Submission Page Click the 'Submit a Ticket' button to begin the process.

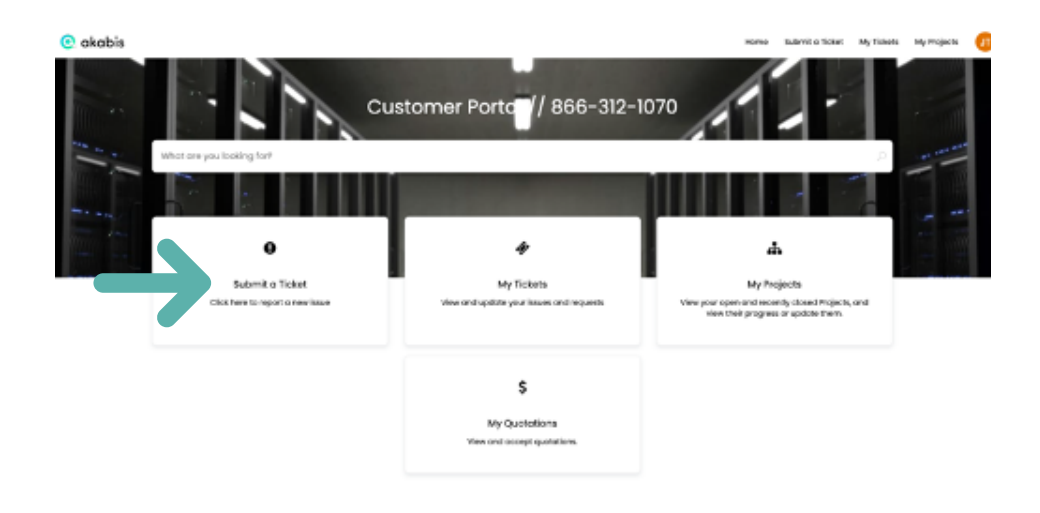

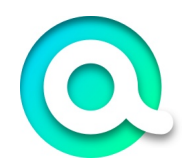

## Step 3: Provide a Summary

#### New Ticket Page

#### New Ticket Rease complete the following form to submit a new Ticket.

|                                 |                                 |              |           |             | * denotes a mand |
|---------------------------------|---------------------------------|--------------|-----------|-------------|------------------|
| ummary *                        |                                 |              |           |             |                  |
|                                 |                                 |              |           |             |                  |
| etais •                         |                                 |              |           |             |                  |
| ease provide a detailed descrip | fon and include screenshots who | re possible. |           |             |                  |
| C AI 🖻                          | · := • := • 44•                 | • E ©        | - ×       |             |                  |
|                                 |                                 |              |           |             |                  |
|                                 |                                 |              |           |             |                  |
|                                 |                                 |              |           |             |                  |
|                                 |                                 |              |           |             |                  |
|                                 |                                 |              |           |             |                  |
| pan.                            |                                 |              |           |             |                  |
| Seloct                          |                                 |              |           |             |                  |
| gency.                          |                                 |              |           |             |                  |
|                                 |                                 |              |           |             |                  |
| Select                          |                                 |              |           |             |                  |
| tied.                           |                                 |              |           |             |                  |
| cose select the relevant device | below.                          |              |           |             |                  |
|                                 |                                 |              |           |             |                  |
| My Assets Sites Assets          |                                 |              |           |             |                  |
| My Assets Sites Assets          |                                 |              |           |             |                  |
| Asset Tog                       | Asset Type                      | 58e          | Key Field | Key Field 2 | Key Field 3      |
| Asset Tog                       | Asset Type                      | Site         | Key Field | Key Field 2 | Key Field 3      |

Enter a brief and clear summary of the issue in the 'Summary' field.

#### Step 4: Detail the Issue

Provide a comprehensive description of the issue in the 'Details' box. Include screenshots or files if relevant.

#### Step 5: Specify the Impact

Select the appropriate option in the 'Impact' dropdown (e.g., single user, multiple users, or company wide).

#### Step 6: Indicate Urgency

Choose the urgency level in the 'Urgency' dropdown that best reflects the situation.

#### Step 7: Link Relevant Assets

If applicable, include the asset tag (device name) or company asset information (e.g., server, switch, ISP).

#### Step 8: Review Your Information

Ensure all fields are filled out accurately before proceeding.

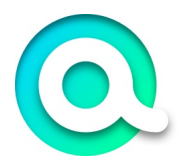

# Step 9: Submit the Ticket

Scroll down and click 'Submit'. Your ticket will be sent to the akabis Support Team.

# Step 10: Confirmation

You will be redirected to the Ticket Flow page where you can track your submission.

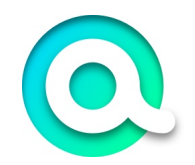

# Tracking Your Ticket in the Portal

This guide will help you navigate and understand the Ticket Flow Page in the Akabis Customer Portal.

# Step 1: Understanding the Ticket Flow Steps

Ticket view.

| 💿 akabis |                                                                                                    |                  | Kome Submit o Ticket My Tobes                                                                                                    | My Projects 🛛 🕖 |
|----------|----------------------------------------------------------------------------------------------------|------------------|----------------------------------------------------------------------------------------------------|-----------------|
|          | D:0002540     Tent 2     Tent 2                                                                                                    |                  | ) i nadani                                                                                                    |                 |
|          | Next Appointment: Next 2 13/27/3024 8-00-9-00 - John Dee                                                                                                    |                  |                                                                                                    |                 |
|          | (2 ALC 1400)                                                                                                    | 1 10             | 000 User<br>O Los Name<br>Unanowe (Janowe                                                                                                    |                 |
|          |                                                                                                    | 10/11/2014 14:00 | Contra Dramand<br>Ballary/Sattan Mitta                                                                                                    |                 |
|          | Hain Applicitement Denned.<br>Scaland, Fes 3<br>Tapol Benned an<br>Martin<br>Face 2<br>Basin: DOT/SDA4 (6:00 ) - Bit dot)<br>Basin: DOT/SDA4 (6:00 ) - Bit dot)<br>Basin: DOT/SDA4 (6:00 ) - Bit dot) |                  | Takin Tyu<br>Yudoset<br>Tatus<br>La<br>La<br>Itaza<br>Regiona Troppe 1(55)/2014 15:00<br>Regiona Troppe 1(55)/2014 15:00<br>Regional Troppe 1(55)/2014 15:00 |                 |
|          | Java Tanker<br>Opened                                                                                                    | 12/21/2014-012   |                                                                                                    |                 |
|          | WE2                                                                                                    |                  | Catagory<br>Net set                                                                                                    |                 |
|          |                                                                                                    |                  | Nerset<br>Ingent<br>Tinge Even Alexand                                                                                                    |                 |

# Step 2: Viewing and Adding Notes to the Ticket

On the left-hand side of the page, you can see your Ticket ID. You also have the option to Add a Note for the akabis Support Team to review.

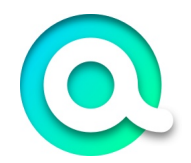

# Step 3: Checking the Ticket Status

On the right-hand side, you can track the Status of your ticket and view the date it was submitted.

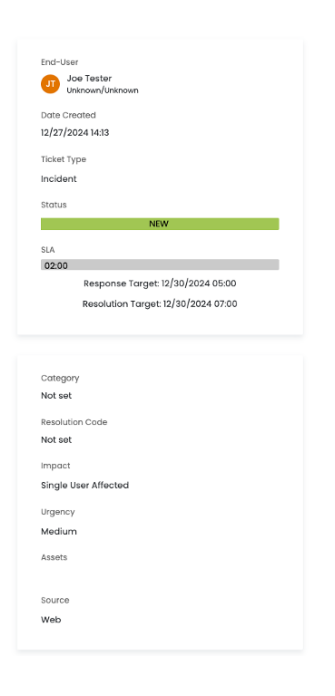

# Step 4: Monitoring Technician Progress

As a akabis technician begins working on your ticket, you can follow the steps they've taken to resolve your issue.

# Step 5: Ticket Closure Notification

Once your issue is resolved, the Status of your ticket will update to CLOSED.

#### Step 6: Receiving Email Updates

You will receive an email notification when your ticket is closed. This email will include a final note from the technician detailing the resolution.

#### Step 7: Reopening a Ticket

If your issue persists after the ticket is closed, you can respond to the closure email to reopen your ticket for further assistance.

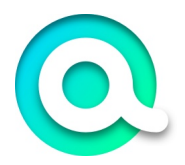

# Step 8: Viewing Your Tickets

In the Customer Portal, navigate to the My Tickets section to view all of your tickets. You can filter tickets by Open or Closed status.

# Step 9: Viewing All Tickets

To view both Open and Closed tickets simultaneously, adjust the filter to display All Tickets.